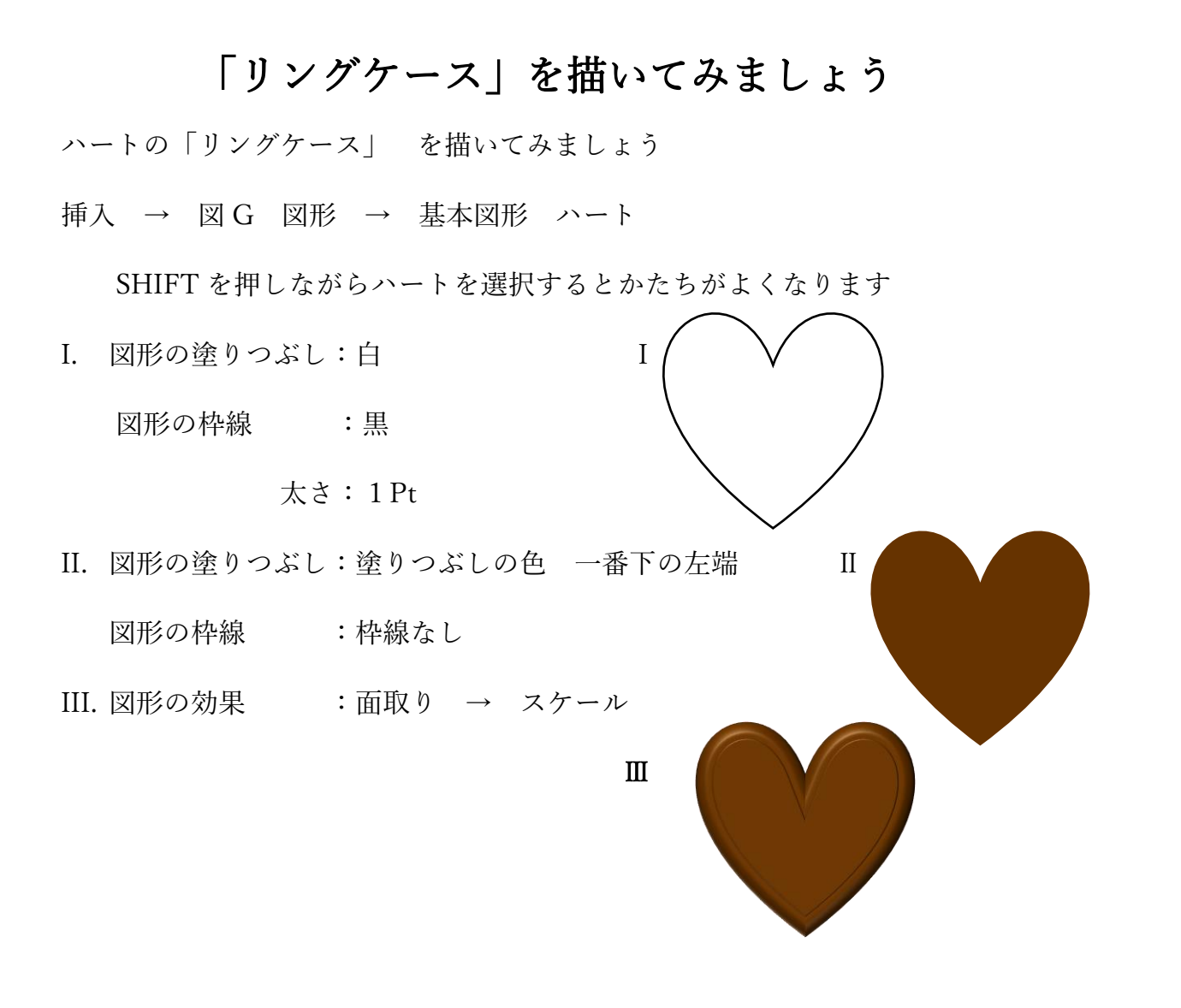

IV. 新しく ハート を描きます

図形の塗りつぶし:その他の塗りつぶし → ユーザー設定

- R237 G164 B158
- 図形の枠線 :枠線なし

図形の効果 :標準スタイル → 標準スタイル7

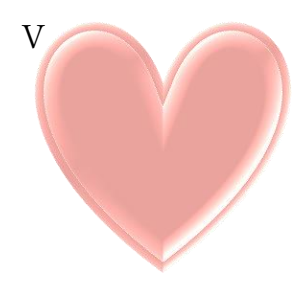

IV

蓋を描いてみましょう

上記 IV のハートをコピーします

図形の効果 :標準スタイル

→ 標準スタイル9

:影 → 影なし

吹き出しの部分の色を変えましょう

図形の枠線 :その他の枠線の色

→ 標準

→ 右端 下から2番目

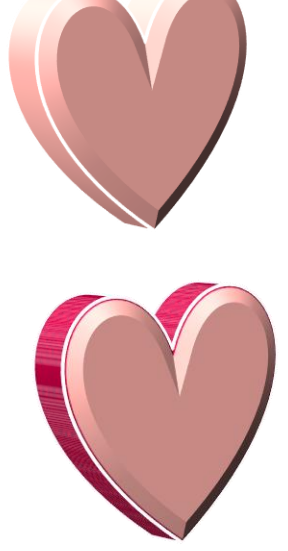

以上のものを組み合わせて リングケースにします

III と V のハートを1個ずつコピーします
Vのハートを少し拡大し、IIIのハートをその上に載せます
Vのハートのみ頂点の編集を表示して、浅い谷にします

(Ⅲの輪郭に沿って修正します)

修正したVのハートをコピーし、縮小します

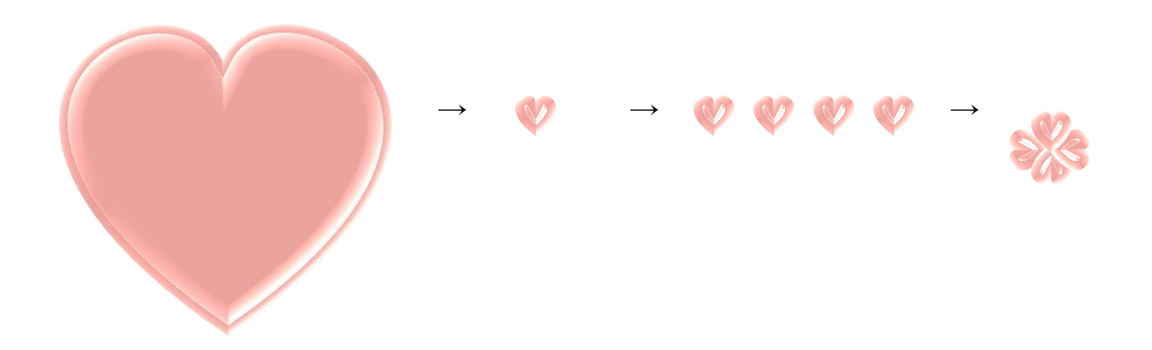

縮小したハートを3枚コピーして 4枚のハートを組み合わせ、花の形にします 花の形にしたハート4枚をグループ化し ケース蓋の飾りにします

リングケースの底になる部分をグループ化しておき、横に少し広げます ケースの蓋を少し傾けて底の部分の上に重ねます (底の大きさに合わせて少し拡大しておきます)

## リングケース完成

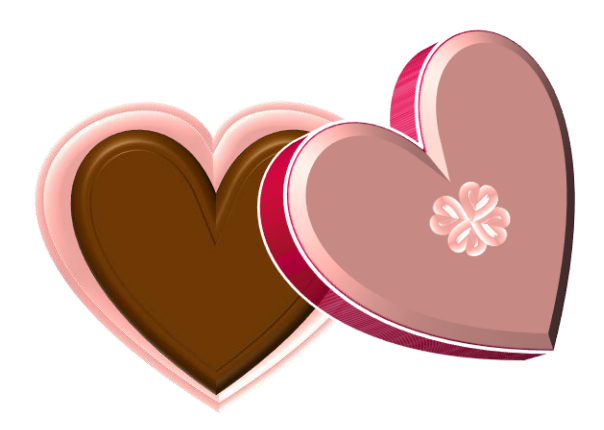

## 【参考】

中に入れるリングを描いてみましょう

挿入 → 図G 図形 → 基本図形 四角形

図形の塗りつぶし:黒

挿入 → 図G 図形 → 基本図形 楕円

図形の塗りつぶし:塗りつぶしなし

図形の枠線 : 白

:太さ 1P~

図形の効果 : 面取り カットアウト

:3D回転 等角投影 下

背景の黒の四角形を削除します

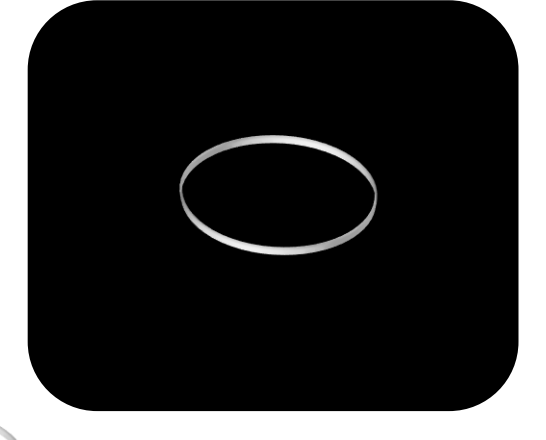

正円を描き図形の塗りつぶし → 図 → ファイルから

→ ファイルをWクリック → 図形の枠線なし ケース中央にリングを配置し、リングの下側(石のない部分)を

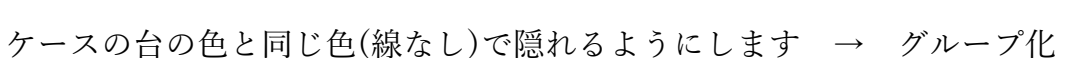

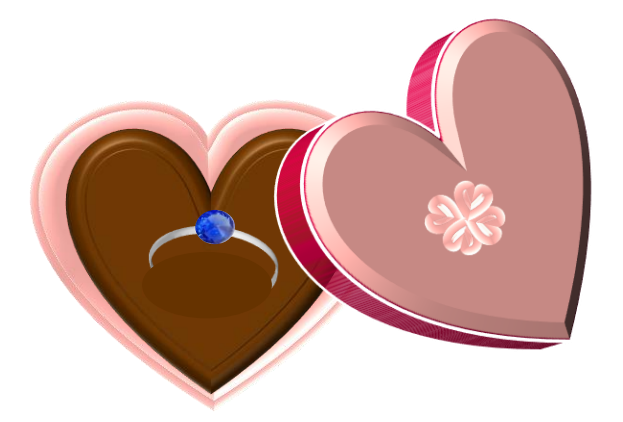

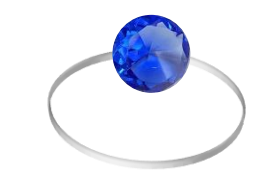